## Jak zarejestrować się na egzamin LanguageCert Test of English (LTE) i wykorzystać 25% rabat?

LanguageCert - zilustrowana rejestracja krok po kroku

- Wejdź na stronę: https://www.peoplecert.org/
- Lub bezpośrednio na egzamin LTE: <u>https://www.languagecert.org/en/language-exams/english/languagecert-test-of-english-lte/a1--c2-listening-and-reading</u>
- Oznacz kółko (pole) przy nazwie i cenie egzaminu, a następnie kliknij "BOOK"
- W polu "I HAVE A PROMO CODE" wpisz dedykowany UP w Lublinie specjalny kod i zatwierdź przyciskiem "APPLY"

## KOD (LTE -25%): 4E7973

Jeśli kod został wpisany poprawnie, zniżka naliczy się automatycznie

- W podkreślonym na czerwono "SCHEDULE OR EDIT DATE & TIME", ustaw swoją strefę czasową oraz wybierz datę + godzinę, w której chcesz odbyć egzamin
  - Po dokonaniu wyboru terminu, kliknij czerwony pasek "UPDATE SELECTED SLOT TO BASKET"
  - Na ekranie zobaczysz wybrany termin i podsumowanie. Wybierz opcję "PROCEED TO CHECKOUT"
  - System poprosi o zalogowanie (jeśli posiadasz już konto na stronie LanguageCert) lub o założenie nowego konta
  - Uzupełnij wymagane pola i kliknij "JOIN"
  - Podaj dane potrzebne do realizacji płatności możesz zapłacić kartą kredytową lub przez PayPal
  - Dokonaj płatności za egzamin. Potwierdzenie z wyborem terminu egzaminu otrzymasz mailowo
  - Na Twoim profilu na stronie LanguageCert pojawi się podsumowanie daty Twojego egzaminu oraz link do pobrania aplikacji egzaminacyjnej – EXAM SHIELD. Zainstaluj ją, otwórz i kliknij "CHECK SYSTEM" (aplikacja dokona wówczas testu systemu, dźwięku mikrofonu i słuchawek, szybkości internetu). Jeśli test wypadnie pomyślnie i nie wskaże żadnych błędów, do aplikacji można wrócić dopiero na 10 minut przed zaplanowanym terminem egzaminu

## WAŻNE!

- zapisz termin egzaminu, tak by go nie przegapić
- na swoim profilu LanguageCert uzupełnij dane szczególnie aktualny dowód tożsamości, który okażesz Egzaminatorowi przed rozpoczęciem testu

W dniu egzaminu:

- zadbaj o komfortowe, ciche miejsce, bez obecności domowników
- sprawdź, czy na biurku/stole przy którym będziesz siedzieć nie ma żadnych materiałów pomocniczych np. książek, słownika
- wycisz telefon i połóż go poza swoim zasięgiem
- przed rozpoczęciem testu, Egzaminator poprosi Cię o obrót o 360 stopni kamery i pokazanie pomieszczenia w którym przebywasz